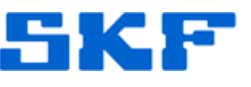

# Knowledge Base Article

Product Group: Alignment Product: TKSA 60, TKSA 80 Shaft Alignment Systems Version: N/A

## Abstract

This article explains how to perform a soft and hard reset on a SKF TKSA Shaft Alignment System.

## Overview

There are two ways to reset a TKSA Shaft Alignment System.

A **soft reset** preserves settings previously set in the display unit.

A <u>hard reset</u> resets the display unit to its factory default values.

#### To perform a soft reset:

• With the Display Unit ON, simultaneously hold down the **2**, **7**, **8**, **9** buttons on the keypad for approximately one second. The application will reboot and the SKF title screen will display for a few seconds while the application loads. Finally, the Home screen will display.

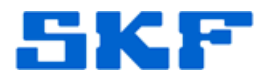

#### To perform a hard reset:

- With the Display Unit OFF, unscrew the connector cover at the top of the unit.
- Using a straightened paper clip or pin, press the reset button located between the two USB connectors. [Figure 1] The SKF title screen will display for a few seconds while the application loads, and then the Home screen will display.

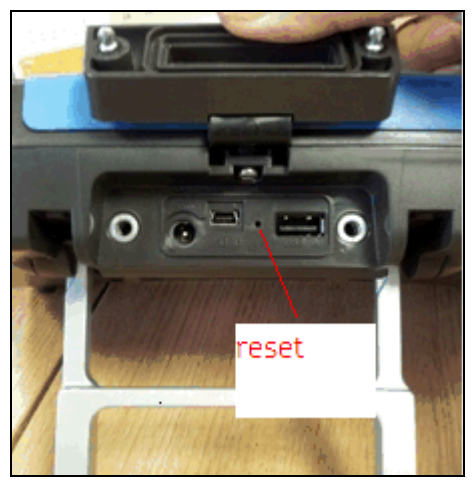

Figure 1. Hard reset button

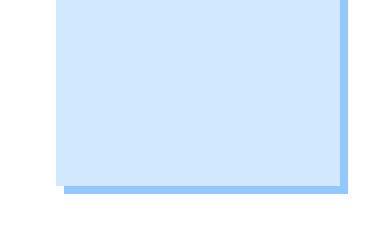

----

For further assistance, please contact the Technical Support Group by phone at 1-800-523-7514 option 8, or by email at <u>TSG-CMC@skf.com</u>.

SKF Reliability Systems 5271 Viewridge Court \* San Diego, California, 92123 USA Telephone 1-800-523-7514 Web: www.skf.com 2965 Rev B Page 2 of 2